1. If a cancel disbursement or cancel reissue request is received over the phone, ask the person to send the request via email. When email is received, for cancel reissue confirm the payment was sent to the correct mailing address, and offer ACH/Direct Deposit.

Please note the following:

- A Lost check with correct mailing address: follow 30 days policy to reissue payment.
- A Lost check due to incorrect mail addresses (our error): reissue the payment upon request
- An expired check: the check was issued within 2 years, and the check can be sent back to us, the check can be extended without reissuing a replacement.

🗣 Reply 🛱 Reply All 🔤 Forward

Tue 7/26/2016 4:19 PM

Cooper, Christene

FW: Check Return - Check # 1071183 (doc#3430778)

To He, Li

You replied to this message on 7/27/2016 3:13 PM. This message was sent with High importance.

Message Check for \$1225 for ZHAO, PENG.pdf (354 KB)

## Bing Maps

From: Cooper, Christene Sent: Monday, July 25, 2016 11:02 AM To: Baron, Amanda <amanda.baron@uconn.edu>; Nobile, Christine <<u>christine.nobile@uconn.edu></u> Cc: Richard, Terri <<u>terri.richard@uconn.edu</u>>; Prentice, Tammy <<u>tammy.prentice@uconn.edu</u>>; Salafia, Lesley <<u>lesley.salafia@uconn.edu</u>>; Salafia, Lesley <<u>lesley.salafia@uconn.edu</u>>; Salafia, Lesley Subject: Check Return - Check # 1071183 (doc#3430778) Importance: High

Good Day:

I will be returning the attached Check # 1071183 (doc#3430778) issued to the US Department of Homeland Security. Please void this check and return the funds to the Department of Mathematics.

The reason that this check is no longer needed is that the UConn employee canceled travel plans this summer so expedited premium processing is no longer required for filing.

Apologies for the added work.

Sincerely, Christene G. Cooper + Get more ap

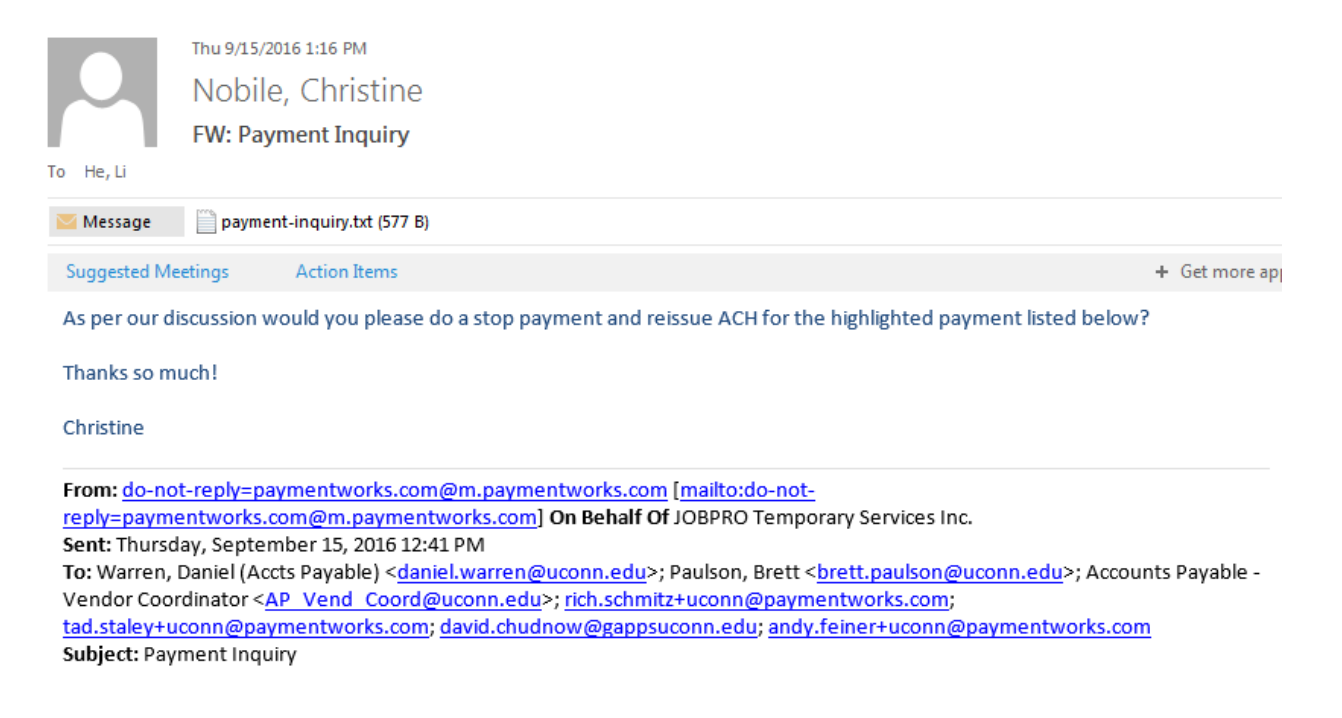

## Good Afternoon!

Invc No 22347 is the first to be paid since setting up our Payment Works portal/account and submitting our ACH direct deposit info. Can you please confirm the payment scheduled for Mon the 19th (and all future payments) will be paid via ACH deposit?

Also - Chk No.1075294 for Invc 22203 mailed to our incorrect previous address has still not been received. Will you reissue it as a replacement check and mail to the correct new address or will it be reissued as an ACH deposit?

2. To confirm the check status in KFS. Once you are logged into KFS, click on the Maintenance tab

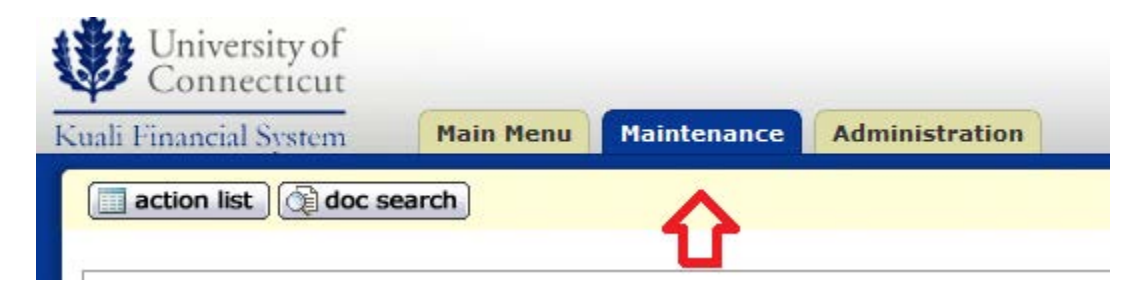

• Under the "Pre-Disbursement Processor" section, choose "Search for Payment"

| Pre-Disbursement Processor                    |
|-----------------------------------------------|
|                                               |
| <ul> <li>Accounting Change Code</li> </ul>    |
| <u>ACH Bank</u>                               |
| ACH Transaction Code                          |
| <ul> <li>ACH Transaction Type</li> </ul>      |
| Customer Profile                              |
| <ul> <li>Disbursement Number Range</li> </ul> |
| Disbursement Type                             |
| Format Checks/ACH                             |
| Format Reset                                  |
| Format Summary                                |
| Pavee ACH Account                             |
| Pavee Type                                    |
| Payment Bank History                          |
| Payment Change                                |
| Payment File Batch Upload                     |
| Payment Type                                  |
| Payment Status                                |
| Capreb for Patel                              |
| Search for Batch                              |
| • Search for Payment                          |
|                                               |

• Enter the Document # in the "Source Document Number" field <u>or</u> check# in the "Disbursement Number" field and click "Search"

| Payee Name:             |                   | Location:                        | <u> </u> |
|-------------------------|-------------------|----------------------------------|----------|
| Payee ID Type:          | ▼                 | Unit:                            |          |
| Payee ID:               |                   | Sub-Unit:                        |          |
| Disbursement Type Code: | ▼ (9)             | Purchase Order/TEM Number:       |          |
| Disbursement Number:    |                   | Invoice Number:                  |          |
| Net Payment Amount:     |                   | Requisition Number:              |          |
| Disbursement Date From: |                   | Disbursement Date To:            |          |
| Pay Date From:          |                   | Pay Date To:                     |          |
| Immediate Print:        | 🔍 Yes 🔍 No 🖲 Both | Customer Number for Institution: |          |
| Special Handling:       | 🔍 Yes 🔍 No 🖲 Both | Process ID:                      | ۷        |
| Attachment:             | 🔍 Yes 🔍 No 🖲 Both | Payment Detail ID:               |          |
| Payment Status Code:    | • •               | Batch ID:                        | ۷        |
| Source Document Type:   |                   | Payment Group Id:                |          |
| Source Document Number: |                   |                                  |          |
|                         | search ck         | aar cancel                       |          |

- Verify that you are choosing the correct document or check before confirming the check status
  - Check cleared: the check was cashed, no reissue needed. Log into BOA and get the check image if it is available online and reply to the email noting the check was paid on MMDDYY.
  - Extracted: the check is still outstanding per KFS

Please note, there is a two week lag in updating check status in KFS. For example, check#543136 was paid on 04/21/2016 and accounting office received the file from bank and updated KFS on 05/06/2016

| Payee Nam                                               | b:                                        |                   |                   |            |                      |                   | Location:            | ۹    |                        |                                     |
|---------------------------------------------------------|-------------------------------------------|-------------------|-------------------|------------|----------------------|-------------------|----------------------|------|------------------------|-------------------------------------|
| Payee ID Typ                                            |                                           |                   | ۲                 |            |                      |                   | Unit:                |      |                        |                                     |
| Payee I                                                 | ):                                        |                   |                   |            |                      |                   | Sub-Unit:            |      |                        |                                     |
| Disbursement Type Cod                                   | »: 🔽 🔍                                    |                   |                   |            | Pur                  | chase Order/T     | EM Number:           |      |                        |                                     |
| Disbursement Numbe                                      | r: 1071002                                |                   |                   |            |                      | Invo              | ice Number:          |      |                        |                                     |
| Net Payment Amour                                       | t:                                        |                   |                   |            |                      | Requisit          | ion Number:          |      |                        |                                     |
| Disbursement Date From                                  | 1:                                        |                   |                   |            |                      | Disbursem         | ent Date To:         |      |                        |                                     |
| Pay Date From                                           | n: 📃 🛄                                    |                   |                   |            |                      |                   | Pay Date To:         |      |                        |                                     |
| Immediate Prin                                          | t: 🔘 Yes 🔍 No 🖲 E                         | loth              |                   |            | Custon               | ner Number for    | Institution:         |      |                        |                                     |
| Special Handlin                                         | J: 🔍 Yes 🔍 No 🖲 E                         | loth              |                   |            |                      |                   | Process ID:          |      |                        | 9                                   |
| Attachmer                                               | t: 🔾 Yes 🔍 No 🖲 E                         | loth              |                   |            |                      | Payme             | nt Detail ID:        |      |                        |                                     |
| Payment Status Cod                                      | s: 🔻 🕲                                    |                   |                   |            | Batch ID:            |                   |                      |      |                        | 9                                   |
| Source Document Typ                                     |                                           |                   |                   |            |                      | Payme             | nt Group Id:         |      |                        |                                     |
| Source Document Numbe                                   | r:                                        |                   |                   |            |                      |                   |                      |      |                        |                                     |
|                                                         |                                           |                   | search            | clear      | ancel                |                   |                      |      |                        |                                     |
| One item retrieved.                                     |                                           |                   |                   |            |                      | Ŷ                 |                      |      |                        |                                     |
| Actions <u>Customer</u> <u>Source Document</u> <u>P</u> | <u>irchase Order/TEM</u><br><u>Number</u> | Invoice<br>Number | Payee<br>Name     | Pay Date   | Disbursement<br>Date | Payment<br>Status | Disbursement<br>Name | Туре | Disbursement<br>Number | <u>Net Payment</u><br><u>Amount</u> |
| 01-KUAL-<br>PRAP 3219755 1179                           | 97                                        | 10048543          | Spec Seats<br>Inc | 06/13/2016 | 06/27/2016           | Check Cleared     | Check                | 1    | 071002                 | 9,995.00                            |
| Export options: <u>CSV   spreadsheet   XML</u>          |                                           |                   |                   |            |                      |                   |                      |      |                        |                                     |

3. To confirm the check status with BOA. –Once you are logged into BOA, click on Payments tab, the click stop payment.

| Bank of Americ<br>Merrill Lynch | a 🛠 Cas                   | hPro <sup>®</sup> On | line         |                |        |       |             |           |
|---------------------------------|---------------------------|----------------------|--------------|----------------|--------|-------|-------------|-----------|
| My Favorites                    | Reporting                 | Payments             | Service      |                |        |       |             |           |
| Check Mar                       | nagement                  | <b>°</b> ₽           |              |                |        |       |             |           |
| Positive Pay                    |                           | _                    | Inquiry      | Reconciliation | Appr   | ovals | File Import | Requests  |
| Stop Paymen                     | ts 🧲                      | *                    |              |                |        |       |             |           |
| Inquiry                         |                           |                      | ot be submit | ted.           |        |       |             |           |
| Reconciliation                  | n                         |                      |              |                |        |       |             |           |
| File Import                     |                           |                      |              |                |        |       |             |           |
| Approvals                       |                           |                      | Check I      | lumber         | Amount | Memo  |             | Duration  |
| mere orop or                    | 00001120002 * 0           | aouracinonia         | 543136       |                | 187.50 |       |             | 12 months |
| () Check has b                  | een Paid. <u>View D</u> e | etails               |              |                |        |       |             |           |

• Fill in the following four fields marked with \* then click continue.

| My Favorites     | Reporting       | Payments    | Service      |                       |           |             |          |   |      |
|------------------|-----------------|-------------|--------------|-----------------------|-----------|-------------|----------|---|------|
| Check Manage     | ement > Stop Pa | ayments     |              |                       |           |             |          |   |      |
| Positive Pa      | ay Stop F       | ayments     | Inquiry      | Reconciliation        | Approvals | File Import | Requests |   |      |
| Stop Payments    |                 |             |              | _                     | _         | _           | _        | _ |      |
| * Indicates Requ | uired Field     |             |              |                       |           |             |          |   |      |
| * Acti           | on: Place Stop  | *           | Account: 000 | 067728052 - Disbursem | ents 🔻 💙  |             |          |   |      |
| * Check Num      | ber: 543136     | 💙 🔹         | Amount: 187. | 50                    | 💙 Payee:  |             |          |   | (40) |
| Durati           | on: 12 months   | ¥           | Reason: Sel  | ect Reason 🔻          | Memo:     |             |          |   | (35) |
|                  | Add And         | other Reset |              |                       |           |             |          |   |      |
| Continue         | 4               | 3           |              |                       |           |             |          |   |      |

- BOA will then tell you if the check can be stopped.
  - Please review your selections below and submit: the check hasn't been paid, verify that all the information you entered are correct, then click submit.

| My Favorites  | Reporting        | Payments         | Service    |                |        |        |             |          |       |
|---------------|------------------|------------------|------------|----------------|--------|--------|-------------|----------|-------|
| Check Manag   | ement > Stop Pa  | ayments          |            |                |        |        |             |          |       |
| Positive Pa   | ay Stop F        | Payments         | Inquiry    | Reconciliation | App    | rovals | File Import | Requests |       |
|               |                  |                  |            |                |        |        |             |          |       |
| Please        | review your sele | ections below ar | nd submit. | ~              |        |        |             |          |       |
|               |                  |                  |            |                |        |        |             |          |       |
| Review Stop P | ayments Entries  |                  |            |                |        |        |             |          |       |
| Action        | Account          |                  | Check N    | umber          | Amount | Memo   |             | Dura     | ition |
| Place Stop 0  | 000067728052 - D | isbursements     | 1076027    |                | 40.00  |        |             | 12 m     | onths |
|               |                  |                  |            |                |        |        |             |          |       |
|               |                  |                  |            |                |        |        |             |          |       |
| Û             |                  |                  |            |                |        |        |             |          |       |
|               | Can              | ad               |            |                |        |        |             |          |       |

• Save the report named as StopPayment-ck#1071006 and attach the report and email from step 1 to the Edoc.

## Stop Payment: Stop Details

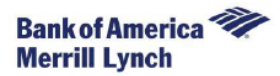

The following will not be processed because a stop payment already exists for this check number

| Ch    | eck Details                                                                                           |                                                                    |                                                                                    |                                                                          |
|-------|----------------------------------------------------------------------------------------------------|--------------------------------------------------------------------|------------------------------------------------------------------------------------|--------------------------------------------------------------------------|
|       | Check Number: 10<br>Account Number: 00<br>Account Name: Di<br>Bank ID: 01<br>Amount: 19<br>Status: Ac | 73217<br>0067728052<br>sbursements<br>1900571<br>020.19<br>ccepted | Type: Stop Placed Ini<br>Expiration Date: 08/29/2017<br>Effective Date: 08/29/2016 | tiated By:  ih13004 08/29/2016 02:41:34 PM<br>EDT                        |
| Notes | Posted<br>Timestamp                                                                                   | Author                                                             | * Note Text                                                                        | Attached File                                                            |
| add:  |                                                                                                    |                                                                    |                                                                                    | Choose File No file chosen                                               |
| 1     | 06/13/2016 11:29 AM                                                                                   | Billion, Joyanne                                                   | receipts and documents                                                             | Sajad Mirzaei Azandarian LA CA April 2016.pdf<br>(4 MB, application/pdf) |
| 2     | 06/23/2016 03:13 PM                                                                                   | Owens, Leshonda<br>M                                               | partial reimbursement                                                              |                                                                          |
| 3     | 09/02/2016 01:46 PM                                                                                   | He, Li                                                             | Disb#1071006 voided and reissued per attached email. 🗲                             | FW Reimbursement not issued yet.msg<br>(67 KB, application/octet-stream) |
| 4     | 09/02/2016 01:47 PM                                                                                   | He, Li                                                             | Disb#1071006 stop payment report.                                                  | StopPaymentSummary check#1071006.pdf<br>(42 KB, application/pdf)         |

## Please note: If check has already been cashed you will receive the following message:

"Warning-the item you attempted to action cannot be submitted: the check has been cashed."

| My Favorites                                                                     | Reporting                 | Payments         | Service       |        |        |      |  |    |         |  |  |  |
|----------------------------------------------------------------------------------|---------------------------|------------------|---------------|--------|--------|------|--|----|---------|--|--|--|
| Check Management > Stop Payments                                                 |                           |                  |               |        |        |      |  |    |         |  |  |  |
| Positive Pay Stop Payments Inquiry Reconciliation Approvals File Import Requests |                           |                  |               |        |        |      |  |    |         |  |  |  |
|                                                                                  |                           |                  |               |        |        |      |  |    |         |  |  |  |
| The i                                                                            | tem you attempte          | d to action canr | not be submit | ted.   |        |      |  |    |         |  |  |  |
| Review Stop                                                                      | Payments Entries          |                  |               |        |        |      |  |    |         |  |  |  |
|                                                                                  |                           |                  |               |        |        |      |  |    |         |  |  |  |
| Action                                                                           | Account                   |                  | Check N       | lumber | Amount | Memo |  | D  | uration |  |  |  |
| Place Stop                                                                       | 000067728052 - D          | isbursements     | 543136        |        | 187.50 |      |  | 12 | months  |  |  |  |
| Check has                                                                        | been Paid. <u>View De</u> |                  |               |        |        |      |  |    |         |  |  |  |

• Click view details to obtain who endorsed and paid date. Reply to the email with copy of below noting the check was paid on MMDDYY and no reissue needed.

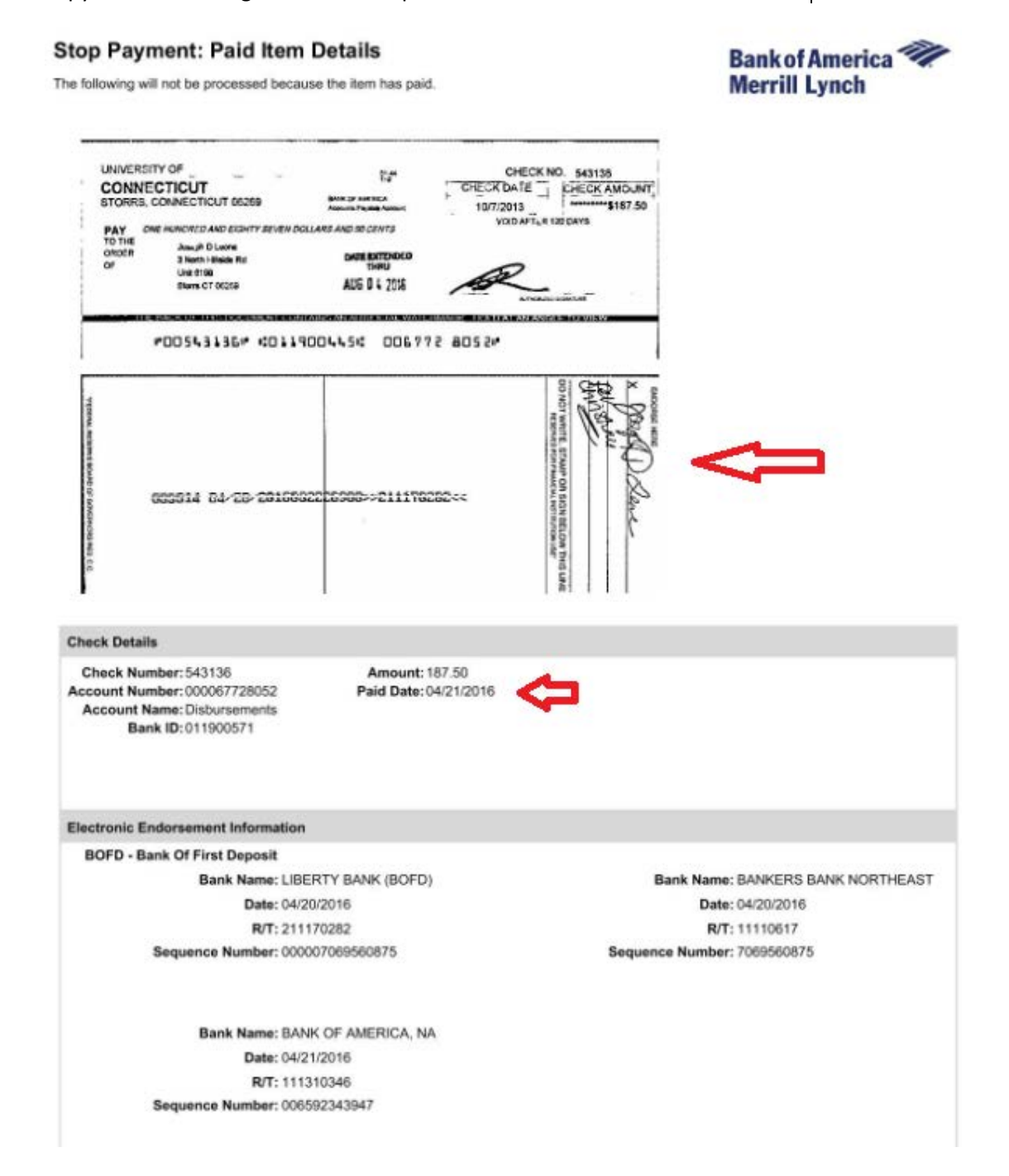

4. If a check was returned to AP for cancellation or replacement, the check can be <u>cancelled</u> with BOA at no cost instead of <u>doing</u> a stop payment which costs \$15 per transaction. A cancellation of a

check can only be done if you have the physical check in hand. If the check is lost, always do a stop payment.

• Once you are logged into BOA, click on Payments tab, the click reconciliation.

| ,             |           |          |            |       |     |                                                                                                    |  |
|---------------|-----------|----------|------------|-------|-----|----------------------------------------------------------------------------------------------------|--|
| My Favorites  | Reporting | Payments | Service    |       |     |                                                                                                    |  |
| Check Mar     | nagement  | ľΔ.      |            |       |     |                                                                                                    |  |
| Positive Pay  |           | U        |            | ٥     | x   | — Inquiry                                                                                                    |  |
| Stop Paymen   | nts       |          |            |       |     | * Indicates a required field                                                                                    |  |
| Inquiry       |           |          |            |       |     | * Inquiry Type: Select One                                                                                      |  |
| Reconciliatio | n         | *        |            |       |     | Temporary and the second second second second second second second second second second second second second se |  |
| File Import   |           |          | 16/2016 03 | 20 PM | EDT | Submit                                                                                                    |  |
| Approvals     |           |          | -          |       |     |                                                                                                    |  |

• Fill in the following four fields marked with\*, then click continue.

| Bankof America 🤻<br>Merrill Lynch   | CashPro <sup>®</sup> Or | nline       |                     |               |             |          |
|-------------------------------------|-------------------------|-------------|---------------------|---------------|-------------|----------|
| My Favorites                        | Reporting Payments      | Service     |                     |               |             |          |
| Check Manageme                      | ent > Reconciliation    |             | 4<br>1              |               |             |          |
| Positive Pay                        | Stop Payments           | Inquiry     | Reconciliation      | Approvals     | File Import | Requests |
| Reconciliation * Indicates Required | Field                   |             |                     |               |             |          |
| * Action:                           | Cancel Issue - Single T | * Account:  | 000067728052 - Disb | ursements     | <b>-</b>    |          |
| * Check Number:                     | 543136                  | 💙 * Amount: | 187.50              | * Issue Date: | 10/07/2013  | <b>•</b> |
|                                     | Add Another Rese        | <u>st</u>   |                     |               |             |          |
| Continue                            | <b>4</b>                |             |                     |               |             |          |

• Please review your selections below and submit: verify that all the information you entered is correct, then click submit. Save and attach the report cancellation report to Edoc. Attach the email from step1 to Edoc as well.

|                                  | onciliation \$                                                                                                    | Summ                                                                           | ary                                                                                              |                                    |         |                                                                                                 | Ba<br>Me                                                                                                    | nk of America 🤏<br>errill Lynch                                                                          |       |
|----------------------------------|----------------------------------------------------------------------------------------------------|--------------------------------------------------------------------------------|--------------------------------------------------------------------------------------------------|------------------------------------|---------|-------------------------------------------------------------------------------------------------|----------------------------------------------------------------------------------------------------|----------------------------------------------------------------------------------------------------|-------|
|                                  | Action                                                                                                    |                                                                                | Count                                                                                            | Amount                             |         |                                                                                                 |                                                                                                    |                                                                                                    |       |
| ļ                                | Add Issue                                                                                                    |                                                                                | 0                                                                                                | 0                                  |         |                                                                                                 |                                                                                                    |                                                                                                    |       |
| (                                | Cancel Issue - Sing                                                                                                    | gle                                                                            | 1                                                                                                | 1,500.00                           |         |                                                                                                 |                                                                                                    |                                                                                                    |       |
| (                                | Cancel Issue - Ran                                                                                                    | ige                                                                            | 0                                                                                                |                                    |         |                                                                                                 |                                                                                                    |                                                                                                    |       |
| j                                | Action                                                                                                    | Ac                                                                             | count Number                                                                                     |                                    | Check N | lumber                                                                                          | Amount                                                                                                    | Issue Date                                                                                               |       |
|                                  |                                                                                                    |                                                                                |                                                                                                  |                                    | 407455  | -                                                                                               | 4 500 00                                                                                                    | 07/01/2016                                                                                               |       |
|                                  | Cancel Issue - Sin                                                                                                    | ngle 00                                                                        | 10067728052 - Di                                                                                 | sbursements                        | 1071557 |                                                                                                 | 1,500.00                                                                                                    | 0//01/2016                                                                                               |       |
| otes                             | Cancel Issue - Sin<br>and Attachments<br>Posted<br>Timestamp                                                                        | ngle 00<br>Author                                                              | 10067728052 - Di:<br>* Note Text                                                                 | sbursements                        | 1071557 | Attached Fil                                                                                    | 1,500.00<br>e                                                                                                | 0//01/2018                                                                                               |       |
| otes<br>add:                     | Cancel Issue - Sin<br>and Attachments<br>Posted<br>Timestamp                                                                        | Author                                                                         | * Note Text                                                                                      | sbursements                        | 10/155/ | Attached Fil                                                                                    | e<br>Choose File                                                                                             | No file chosen                                                                                           |       |
| otes<br>add:<br>1                | Cancel Issue - Sin and Attachments Posted Timestamp 06/14/2016 02:04 PM                                                             | Author<br>Generation                                                           | * Note Text                                                                                      | nt 3331143                         | 1071557 | Attached Fil                                                                                    | e<br>Choose File                                                                                             | No file chosen                                                                                           |       |
| add:<br>1                        | Cancel Issue - Sin and Attachments Posted Timestamp 06/14/2016 02:04 PM 06/14/2016 03:02 PM                                         | Author<br>Author<br>G<br>Mell, Mary<br>G                                       | * Note Text<br>copied from docume<br>Letter of confirmation                                      | nt 3331143                         | 10/155/ | Attached Fil                                                                                    | e<br>Choose File 1<br>3 P Wood Presenter<br>on/pdf)                                                          | No file chosen                                                                                           |       |
| otes<br>add:<br>1<br>2<br>3      | Cancel Issue - Sin and Attachments Posted Timestamp 06/14/2016 02:04 PM 06/14/2016 03:02 PM 06/14/2016 03:07 PM                     | Author<br>Author<br>Gli, Mary<br>Geli, Mary<br>Geli, Mary<br>Geli, Mary        | * Note Text  copied from docume Letter of Confirmation                                           | nt 3331143<br>n for F Quimby.      | 10/155/ | Attached Fil<br>Dv 333114<br>(55 KB, applicati<br>Dv 333123<br>(50 KB, applicati                | e<br>Choose File 1<br>3 P Wood Presenter<br>on/pdf)<br>6 F Quimby Presente                                   | No file chosen ORNOEL Gullah Voice.PDF Cullah Voice.PDF                                                  |       |
| otes<br>add:<br>1<br>2<br>3<br>4 | Cancel Issue - Sin and Attachments Posted Timestamp 06/14/2016 02:04 PM 06/14/2016 03:02 PM 06/14/2016 03:07 PM 08/04/2016 11:49 AM | Author<br>Author<br>Mell, Mary<br>G<br>Mell, Mary<br>G<br>Mell, Mary<br>He, Li | * Note Text  Copied from docume Letter of Confirmation Letter of Confirmation Disb#1071557 cance | nt 3331143<br>n<br>n for F Quimby. | 10/155/ | Attached Fil<br>by 333114<br>(55 KB, applicati<br>by 333123<br>(50 KB, applicati<br>RE 2 Checks | e<br>Choose File 1<br>3 P Wood Presenter<br>on/pdf)<br>6 F Quimby Presente<br>on/pdf)<br>to Cancel-Mary Mell | No file chosen<br>onnoeL<br>Gullah Voice.PDF<br>er Gullah Voice.PDF<br>I.msg (68 KB, application/octet-s | trean |

• If the check has already been cancelled or paid, BOA will not allow you to cancel it again, click view details to find who initiated cancellation and date.

| Check Managemen                                                              | t > Reconciliation                                                                                        |                     |              |           |                                         |                 |                        |          |        |
|------------------------------------------------------------------------------|----------------------------------------------------------------------------------------------------|---------------------|--------------|-----------|-----------------------------------------|-----------------|------------------------|----------|--------|
| Positive Pay                                                                 | Stop Payments                                                                                             | Inquiry             | Reconcili    | ation     | Approvals                               | F               | File Import            | Requ     | lests  |
| The item you                                                                 | u attempted to action ca                                                                                  | nnot be subm        | nitted.      | 3         |                                         |                 |                        |          |        |
| Review Reconciliation                                                        | on Entries                                                                                                |                     |              |           |                                         |                 |                        |          |        |
| Action                                                                       | Account 🔻                                                                                                 |                     | Check Numbe  | er        | A                                       | mount           | Issue Date             |          | Payee  |
| Cancel Issue - Single                                                        | 000067728052 - Disburse                                                                                   | ments               | 543136       |           |                                         | 187.50          | 10/07/2013             |          |        |
| 🕕 An issue cancel alı                                                        | ready exists for this check                                                                               | number. <u>View</u> | Details      | 1         |                                         |                 |                        |          |        |
| Check Details                                                                |                                                                                                    |                     |              |           |                                         |                 |                        |          |        |
| Check Numbe<br>Account Numbe<br>Account Nam<br>Bank I<br>Amoun<br>Bank Statu | er: 543136<br>er: 000067728052<br>ne: Disbursements<br>ID: 011900571<br>nt: 187.50<br>Is: Issue Cancelled |                     |              | Cor       | Type:<br>nfirmed Date:<br>Initiated By: | 09/15/<br>cn480 | 2016<br>1868 09/14/201 | 6 12:21  | PM EDT |
| Positive Pay                                                                 | Stop Payments                                                                                             | s Inc               | quiry I      | Reconcili | ation                                   | Appro           | vals f                 | File Imp | oort   |
| The item y                                                                   | you attempted to action to action Entries                                                                 | on cannot b         | e submitted. | ¢         |                                         |                 |                        |          |        |
|                                                                              |                                                                                                    |                     |              |           |                                         |                 |                        |          |        |
| Action                                                                       | Account 🔻                                                                                                 |                     | Cheo         | :k Numbe  | er                                      |                 | Amount                 | Issue    | Date   |
| Cancel Issue - Single                                                        | 000067728052 - Dis                                                                                        | bursements          | 1071         | 002       |                                         |                 | 9,995.00               | 06/27/2  | 016    |
| Check has been                                                               | Paid, View Details                                                                                        |                     |              |           |                                         |                 |                        |          |        |

5. Log excel of KFS\_Voided checks-ACH-wires: Q:\AP\AP-Disbursements\Voided (cancelled) Cks & ACHs

| Date Voide - | PDP ID | - | DOC Type      | -  | CK #   | Payee                         | CK Date   | - A | mount  | -  | Method | - |
|--------------|--------|---|---------------|----|--------|-------------------------------|-----------|-----|--------|----|--------|---|
| 9/13/2016    |        |   | Cancel/Reissu | ie | 54047  | MIT Libraries                 | 9/9/201   | .3  | 135.   | 00 | check  |   |
| 9/13/2016    |        |   | Cancel/Reissu | e  | 53377  | ) Ma, Yi                      | 6/24/201  | .3  | 44.    | 95 | check  |   |
| 9/13/2016    |        |   | Cancel/Reissu | e  | 53378  | Lachapelle, Valerie           | 6/24/201  | .3  | 270.   | 00 | check  |   |
| 9/13/2016    |        |   | Cancel/Reissu | ie | 54467  | Hamilton, Mark                | 10/22/201 | .3  | 98.    | 27 | check  |   |
| 9/13/2016    |        |   | Cancel/Reissu | e  | 55017  | Bosse, James                  | 12/11/201 | .3  | 150.   | 00 | check  |   |
| 9/14/2016    |        |   | Cancel Disb   |    | 52194  | Treasurer, State of CT        | 3/11/201  | .3  | 15.    | 00 | check  |   |
| 9/14/2016    |        |   | Cancel Disb   |    | 54828  | Edmund Industrial Optics      | 11/22/201 | .3  | 21.    | 38 | check  |   |
| 9/14/2016    |        |   | Cancel/Reissu | e  | 52687  | Butler, Carol                 | 4/24/201  | .3  | 300.   | 00 | check  |   |
| 9/14/2016    |        |   | Cancel/Reissu | e  | 17011  | Brand Build Inc               | 9/9/201   | .6  | 9,900. | 00 | ACH    |   |
| 9/14/2016    |        |   | Cancel/Reissu | ie | 54295  | o Couch, Kenneth              | 10/3/201  | .3  | 782.   | 90 | check  |   |
| 9/14/2016    |        |   | Cancel/Reissu | e  | 17013  | Barrett, Michael Reed         | 9/6/201   | .6  | 1,000. | 00 | ACH    |   |
| 9/15/2016    |        |   | Cancel/Reissu | e  | 107529 | Jobpro Temporary Services Inc | 9/1/201   | .6  | 1,298. | 00 | check  |   |
| 9/16/2016    |        |   | Cancel/Reissu | e  | 17037  | Talking Eyes Media Inc        | 9/13/201  | .6  | 250.   | 00 | ACH    |   |

6. **To Cancel a Payment or Cancel/Reissue**. Go back to the Maintenance tab in KFS and repeat step 3. Verify that you are choosing the correct document before, choosing the correct Action based on the email from Step 1. Click on the appropriate action. When the dialog box opens, enter a brief explanation and click Yes.

|                         | Paye           | e Name:   | L          |                |                |                                   |            |                      | Location          | . 9                       |                        |                          |
|-------------------------|----------------|-----------|------------|----------------|----------------|-----------------------------------|------------|----------------------|-------------------|---------------------------|------------------------|--------------------------|
| Payee ID Type:          |                |           |            |                |                |                                   |            |                      | Unit              | :                         |                        |                          |
| Payee ID:               |                |           |            |                |                |                                   |            |                      | Sub-Unit          | 1                         |                        |                          |
| Dis                     | bursement Typ  | e Code:   |            | . 9            |                |                                   |            | Purchase Ord         | ler Number        | :                         |                        |                          |
| 1                       | Disbursement M | umber:    | 1          |                |                |                                   |            | Invoi                | ce Number         | . [                       |                        |                          |
|                         | Net Payment    | Amount:   | [          |                |                |                                   |            | Requisiti            | on Number         | :                         |                        |                          |
| Dis                     | bursement Dat  | e From:   | C          |                |                |                                   |            | Disburseme           | ent Date To       |                           |                        |                          |
|                         | Pay Dat        | e From:   | C          |                |                |                                   |            | P                    | ay Date To        |                           |                        |                          |
|                         | Immedia        | te Print: | O Yes      | O No           | Both           |                                   | Custor     | ner Number for       | Institution       | a [                       |                        |                          |
|                         | Special H      | andling:  | O Yes      | O No           | Both           |                                   |            |                      | Process ID        |                           | 9                      |                          |
|                         | Atta           | chment:   | © Yes      | O No           | Both           |                                   |            | Paymer               | nt Detail ID      | a [                       |                        |                          |
|                         | Payment State  | is Code:  |            |                |                | 1                                 |            |                      | Batch ID          | 2                         | 9                      |                          |
| s                       | ource Documer  | nt Type:  |            |                |                |                                   |            | Payme                | nt Group Id       | -                         |                        |                          |
| Source Document Number: |                |           | 1494570    |                |                |                                   |            |                      |                   |                           |                        |                          |
| n retrieved.            |                |           |            |                | 50             | arch (clear)(                     | cancel     |                      |                   |                           |                        |                          |
| Actions                 | Customer       | Docum     | ce<br>tent | Order<br>Numbe | r Invoice      | Payee Name                        | Pay Date   | Disbursement<br>Date | Payment<br>Status | Disbursement<br>Type Name | Disbursement<br>Number | Net<br>Payment<br>Amount |
| sement Cancel           | 01-KUAL-PRAP   | 1494570   |            |                | 102114/SPEAKER | Pennsylvania<br>Coalition Against | 05/23/2015 | 06/02/2015           | Extracted         | Check                     | 1043240                | 600.0                    |

7. Payment status changes to reissue or cancel disbursement depends on the request.

| Actions                                                              | Customer         | Source Document<br>Number | Purchase Order/TEM<br>Number | Invoice<br>Number | Payee Name                   | Pay Date   | Disbursement<br>Date | Payment<br>Status       | <u>Disbursement Type</u><br><u>Name</u> | Disbursement<br>Number | <u>Net Payment</u><br><u>Amount</u> |
|----------------------------------------------------------------------|------------------|---------------------------|------------------------------|-------------------|------------------------------|------------|----------------------|-------------------------|-----------------------------------------|------------------------|-------------------------------------|
| <u>Cancel</u><br><u>Disbursement</u> <u>Cancel</u><br><u>Reissue</u> | 01-KUAL-<br>PRAP | 3317539                   |                              | 53663354738       | Mirzaei Azandarian,<br>Sajad | 06/14/2016 | 09/06/2016           | Extracted<br>(Reissued) | <u>ACH</u>                              | 169601                 | 1,751.34                            |
|                                                                      |                  |                           |                              |                   |                              |            |                      |                         |                                         |                        |                                     |

| Actions        | Customer         | Source Document<br>Number | Purchase Order/TEM<br>Number | Invoice<br>Number | Payee Name         | Pay Date   | Disbursement<br>Date | Payment Status         | Disbursement Type<br><u>Name</u> | Disbursement<br>Number | Net Payment<br>Amount |
|----------------|------------------|---------------------------|------------------------------|-------------------|--------------------|------------|----------------------|------------------------|----------------------------------|------------------------|-----------------------|
| <u>Reissue</u> | 01-KUAL-<br>PRAP | 3331236                   |                              | QUIMBY71316       | Quimby,<br>Frankie | 07/01/2016 | 07/05/2016           | Cancel<br>Disbursement | <u>Check</u>                     | 1071557                | 1,500.00              |

8. Address updates per recent invoices, payee request, and returned/forward mail needs a vendor edit. Please refer to vendor manual for further instructions on updating a vendor profile.

| Richmond, Luke<br>28112 Town Walk Drive<br>Hamden CT 06518 |                                 | 051 NFE 1 41510009/07/16<br>FORWARD TIME EXP RIN TO SEND<br>RICHMOND LUKE T<br>2720 STATE ST APT 14<br>KANDEN CT 06517-2237 |
|------------------------------------------------------------|---------------------------------|----------------------------------------------------------------------------------------------------|
|                                                            |                                 | RETURN TO SENDER                                                                                                    |
|                                                            | 06518\$778,56689                | Laghlannagaagagadaanadagagaaaagagagaaaagagagaaaagagagaa                                                                     |
|                                                            | · · · · · · · · · · · · · · · · |                                                                                                    |